## **Domain Monitoring/Backordering**

From Monitoring and Backordering page you may select domain names to monitor for changes in their critical information. If you do not have any monitoring credits, click on the Purchase DomainAlert Monitoring link to purchase monitoring credits and begin watching a domain name.

| DomainAlert Monitoring                                                                                                    |                                                                                                    |                                                   |
|----------------------------------------------------------------------------------------------------|----------------------------------------------------------------------------------------------------|---------------------------------------------------|
| Domain Monitoring allows you to monitor any domain for char<br>surchased backordering, you'll be able to place that particular                                                  | ges in critical domain information. And<br>domain name on backorder.                                                                                          | ' s, Xon, As                                      |
| Use the "Setup" button to add monitoring and/or backo To view changes occurring on any domain name, click To discontinue monitoring a domain name OR to remo "Change Settings." | rdering to any domain name.<br>"View Changes."<br>we backordering from a domain name,                                                                         | elick                                             |
| 1 s of 1 Accounts to Setup: 11                                                                                                    | SETUP ACCOUNT                                                                                                    | Monitoring Credits: 10<br>Backorder Credits: 1    |
| Dormain Registrar Expiration                                                                                                    | Status NameServer(s)                                                                                                    | Privacy Credits: 0                                |
| DOMAINNAME.COM                                                                                                    |                                                                                                    | Backordered                                       |
| and Charland On:                                                                                                    | NVA                                                                                                    | Make this private - Just \$9,00<br>View Chargest  |
| 2/2/2004 12:54:07 PM                                                                                                    | nus,                                                                                                    | Change Settings                                   |
| Setup Monitoring on a domain name, provide the<br>Domain Name: www.<br>Click here to<br>Once captured, t                                                                        | following information:<br><u>backorder</u> this domain name.<br>his name will be registered to:<br>Sample Customer<br>456 Street Name<br>Columbus, Ohio 43224 | COM                                               |
|                                                                                                    | Change Registrant                                                                                                    |                                                   |
| Please send email notifi                                                                                                    | cations to these email addresse                                                                                                    | s (only one is required):                         |
| "Note: If your domain is w<br>We will notify you automat                                                                                                    | ith Sample Store you may not nee<br>tically if its name servers or conta                                                                                      | ed to enter an address here.<br>cts are modified. |
| Email Address:                                                                                                    |                                                                                                    |                                                   |
| Checkt                                                                                                    | o send emails even if there's no o                                                                                                    | hange                                             |
| Email Address:                                                                                                    |                                                                                                    |                                                   |
| E Checkt                                                                                                    | o send emails even if there's no o                                                                                                    | hange                                             |
|                                                                                                    | SAVE CANCEL                                                                                                    |                                                   |
| The purchase and use of these pr                                                                                                    | oducts is subject to the terms an                                                                                                    | d conditions of the license agreement             |

To set up monitoring on a domain name after you have purchased monitoring credits:

- 1. Click the Setup Account button.
- 2. Enter the domain name you wish to monitor and indicate what TLD extension the domain name is listed under. **Note:** If you wish to monitor other TLDs with the same name, you must set up monitoring for each instance. For example, selecting a .com domain name, will only monitor that one .com domain name, it will not monitor all TLD variations of the same domain name.
- **3.** Click the checkbox if you would like to backorder the domain name. **Note:** You must have or purchase backorder credits in order to backorder a domain name.
- 4. Verify, and change if necessary, the Registrant information if you elected to backorder the domain.
- 5. Enter one or two email address where notifications of changes to the domain name should be sent.
- 6. Select if you want to receive notifications even if there is no change.
- 7. Click Save.

| a second and the second second second                                                                                       |                                                                                                    | 1011010-0010-0                                                                                    |                                                                                           | 1004031020404010000                                                                                | 12000                                                                        |
|----------------------------------------------------------------------------------------------------|----------------------------------------------------------------------------------------------------|---------------------------------------------------------------------------------------------------|-------------------------------------------------------------------------------------------|----------------------------------------------------------------------------------------------------|------------------------------------------------------------------------------|
| Iomain Monitoring allo<br>urchased backorderin<br>Use the "Setup"<br>To view change:<br>To discontinue r<br>"Change Setting | vis you to monitor a<br>g, you'll be able to p<br>button to add moni<br>c occurring on any o<br>nonitoring a domai<br>s.* | ny domain for ch<br>lace that particul<br>toring and/or bac<br>domain name, cl<br>n name OR to re | anges in critica<br>lar domain nam<br>kordering to an<br>ick "View Chang<br>move backorde | l domain information. And<br>e on backorder.<br>y domain name.<br>jes.*<br>ring from a domain name | , flyou've<br>, click                                                        |
| I M of 1 Acc                                                                                                    | ounts to Setup: 10                                                                                                    | N.                                                                                                |                                                                                           | SETUP ACCOUNT                                                                                      | Monitoring Credits 9<br>Backotder Credits: 1                                 |
| Domain                                                                                                    | Registrar                                                                                                    | Expiration                                                                                        | Statue                                                                                    | NameServer(x)                                                                                      | Privacy Credits: 0                                                           |
| OMAINNAME.COM                                                                                                    |                                                                                                    |                                                                                                   |                                                                                           | NA                                                                                                 | Backerdered<br>Make this prhote - Just \$9,0<br>View Oproze<br>Opron Setting |
| 2/2/2004 12:54:07 PM                                                                                                    |                                                                                                    |                                                                                                   |                                                                                           |                                                                                                    |                                                                              |

To add backordering to a domain name you are monitoring:

- 1. Click on the Add Backordering link next to the domain name you are monitoring that you want to backorder.
- 2. If you have backordering credits, verify your registrant and domain name information.
- **3.** If you do not have backordering credits, you must first purchase backordering credits, then verify your registrant and domain name information.
- 4. Click Save.

| omainAlert                                                                          | Monitoring                                                                                                    |                                                                                                    |                                                                                                    |                                                                 |                                                                                |
|-------------------------------------------------------------------------------------|----------------------------------------------------------------------------------------------------|----------------------------------------------------------------------------------------------------|----------------------------------------------------------------------------------------------------|-----------------------------------------------------------------|--------------------------------------------------------------------------------|
| omain Monitor<br>urchased back<br>• Use the<br>• To view o<br>• To disco<br>"Change | ing allows you to monitor<br>ordering, you'll be able to<br>"Setug" button to add mo<br>changes occurring on am<br>offsue monitoring a dom<br>settings." | any domain for chi<br>place that particula<br>nitoring and/or back<br>y domain name, cliv<br>ain name OR to rer | anges in critical doms<br>ar domain name on b<br>kordering to any dom<br>ck "View Changes."<br>move backordering fro | ein information. A<br>ackorder.<br>ain name.<br>om a domain nan | nd, ifyou've<br>ne, click                                                      |
| 1 💌 of 1                                                                            | Accounts to Setup: 1                                                                                                    | 0                                                                                                    | 58                                                                                                    | TUP ACCOUNT                                                     | Monitoring Credits 9<br>Backorder Credits 1                                    |
| lomain.                                                                             | Registrar                                                                                                    | Expiration                                                                                                    | Statue                                                                                                    | lameServer(n)                                                   | Privacy Credits: 0                                                             |
| oldaniname.c<br>ast Checked 0<br>/2/2004 12:54                                      | юм<br>т.<br>07 Ртм                                                                                                    |                                                                                                    |                                                                                                    | NA                                                              | Backerdeted<br>Make tids prhotebist \$0.00<br>Verr Chinoses<br>Chinos Tellines |
|                                                                                     |                                                                                                    |                                                                                                    |                                                                                                    |                                                                 | Add Backardering                                                               |

To add privacy to a domain name you have backordered:

- 1. Click the "Make this Private" link next to the backordered domain name in your DomainAlert Monitoring list.
- 2. On the Private Backordering screen, click "Yes", under "Make these backorders private?"
- 3. Click the Proceed to Checkout button.
- 4. If you would like to use an existing Domains By Proxy account, enter your User ID and password, otherwise select, "Create a new Private Registration account."
- 5. Click the Proceed to Checkout button.
- 6. Agree to the license agreements.
- 7. Click the Proceed to Checkout button.
- 8. Verify your order, then click Check Out.

| ormain Monitoring allo<br>urchased backordering<br>Use the "Setup"<br>To view changes<br>To discontinue n<br>"Change Setting | ws you to monitor<br>g, you'll be able to<br>button to add mor<br>s occurring on any<br>nonitoring a doma<br>is.* | any domain for ch<br>place that particul<br>sitoring and/or bac<br>domain name, ct<br>ain name OR to re          | anges in critical<br>lar domain nam<br>kordering to any<br>ck "View Chang<br>move backorder | I domain information. And<br>e on backorder.<br>y domain name.<br>es.*<br>ing from a domain name, | , if you've<br>, click                                                             |
|----------------------------------------------------------------------------------------------------|----------------------------------------------------------------------------------------------------|----------------------------------------------------------------------------------------------------|---------------------------------------------------------------------------------------------|---------------------------------------------------------------------------------------------------|------------------------------------------------------------------------------------|
| 1 ef 1 Accounts to Setup: 10                                                                                                 |                                                                                                    |                                                                                                    | SETUP ACCOUNT Nonitoring Credits 9<br>Backorder Credits: 1                                  |                                                                                                   |                                                                                    |
|                                                                                                    | Depletrer                                                                                                    | Famiration                                                                                                    | Citation .                                                                                  | Harmin Conversion 1                                                                               | Debrary Creditor: 0                                                                |
| Domain:                                                                                                    |                                                                                                    | and the second second second second second second second second second second second second second second second | STATUS                                                                                      | HATTIC SECOND (U)                                                                                 | Finacy credits. 0                                                                  |
| Dombia<br>DOMANNAME.COM<br>Last Checked On.<br>V2/2004 12:54:07 PM                                                           |                                                                                                    |                                                                                                    |                                                                                             | HDA                                                                                               | Backer dered<br>Make this private - , best \$9,0<br>View Checker<br>Check Liftices |

To view Changes for a domain name you are monitoring:

- 1. Click on the View Changes link next to the domain name you wish to view.
- 2. The following information will be listed in the report for each change:
  - date of the change
  - type of change
  - previous data
  - current (changed to) data
- **3.** You can elect to resend the email notice for a change to the address you have set up in your monitoring settings by clicking on the Resend Email link next to the change.
- 4. To return to the Monitored Names List, click the link on the right hand side, above the change list.

| Domain Monitoring allo<br>ourchased backorderin<br>Use the "Setup"<br>To view change<br>To discontinue<br>"Change Setting | ws you to monitor<br>g, you'll be able to<br>button to add mor<br>s occurring on any<br>monitoring a domr<br>ps." | any domain for ch<br>place that particu<br>storing and/or bac<br>domain name, ct<br>an name OR to re | hanges in critica<br>lar domain nam<br>ckordering to an<br>ick "view Chang<br>move backorde | I domain information. And<br>re on backorder.<br>y domain name.<br>ges.*<br>ring from a domain name. | , if you've<br>, click                         |
|----------------------------------------------------------------------------------------------------|----------------------------------------------------------------------------------------------------|----------------------------------------------------------------------------------------------------|---------------------------------------------------------------------------------------------|----------------------------------------------------------------------------------------------------|------------------------------------------------|
| 1 ef 1 Accounts to Setup: 10                                                                                              |                                                                                                    |                                                                                                    | SETUP ACCOUNT Monitoring Credits 9<br>Backorder Credits: 1                                  |                                                                                                    |                                                |
| Domain                                                                                                    | Registrar                                                                                                    | Expiration                                                                                           | Stature                                                                                     | HameServer(x)                                                                                        | Privacy Credits: 0                             |
| DOMAINNAME.COM                                                                                                    |                                                                                                    |                                                                                                    |                                                                                             |                                                                                                    | Backerdered<br>Make this private - Just \$9,00 |
| Last Checked On.<br>22/2004 12:54:07 PM                                                                                   |                                                                                                    |                                                                                                    |                                                                                             | 104                                                                                                  | Chicae Settings                                |

To Change your monitoring settings for a domain name:

- 1. Click on the Change Settings link next to the domain name you wish to update.
- 2. You may change the following:
  - the domain name you are monitoring
  - the TLD associated with the domain name
  - your notification email address
- 3. You may elect to backorder the domain name or to remove monitoring from the domain name.
- 4. Click Save.